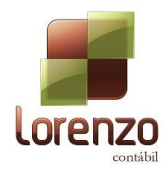

São Paulo, 11 de novembro de 2011

(atualizado em 2021)

Passo a Passo para utilizar o E-CNPJ na Conectividade Social.

(Uma única vez)

### Primeira Etapa

1° Passo: Acessar o site <u>https://conectividade.caixa.gov.br</u> (Conectar o Cartão com o Certificado Digital na leitora antes de acessar o link). Aparecerá uma tela após a identificação com senha do Certificado; Clique em Continuar;

2° Passo: Selecione a caixa Aceito e clique novamente em continuar;

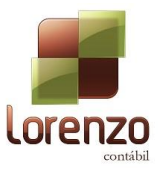

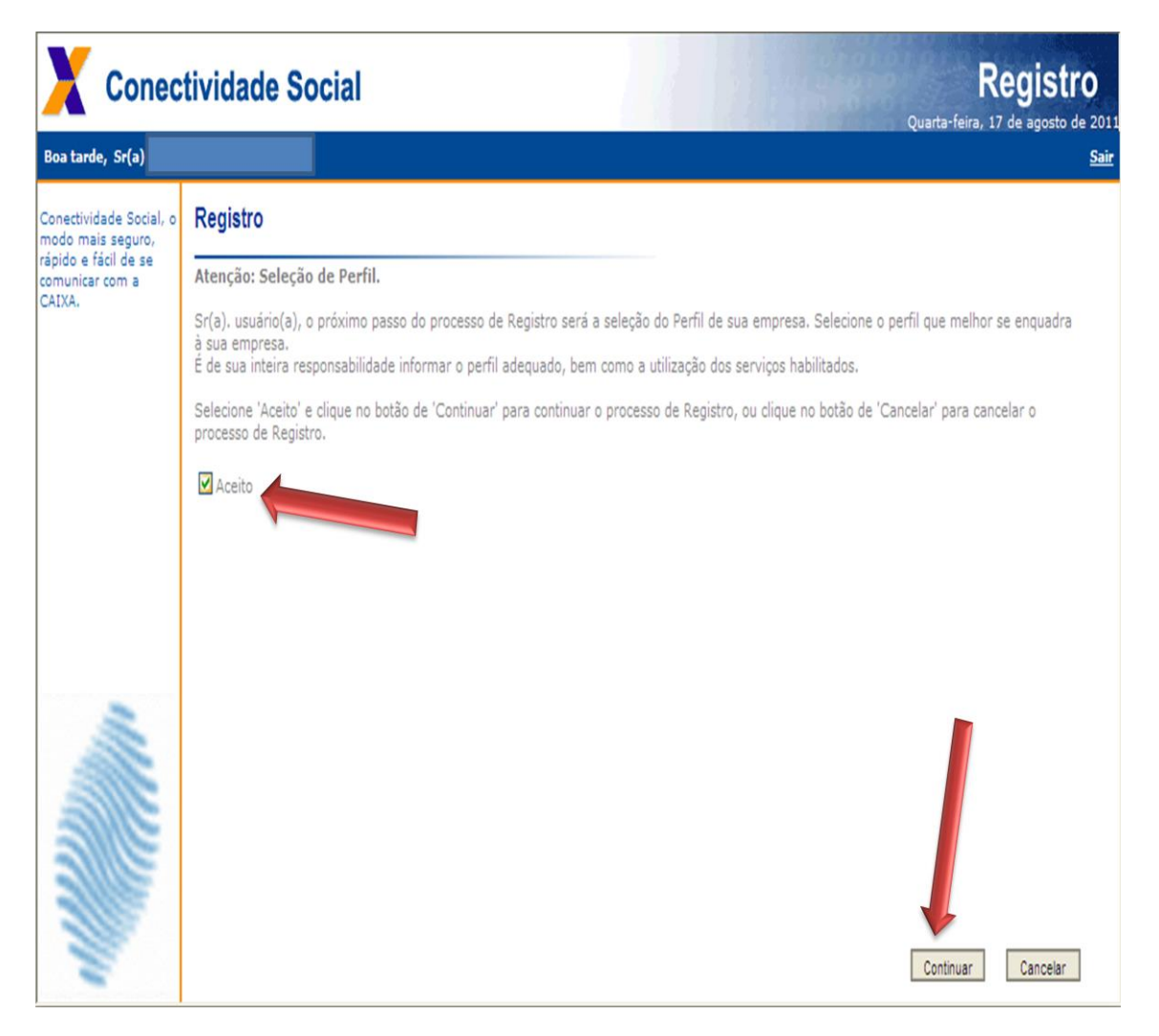

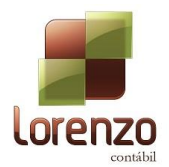

3° Passo: Nessa tela selecionar o Perfil de *EMPRESA*, as opções abaixo serão selecionadas automaticamente. Clique novamente em continuar;

| X Conec                                                                                                    | tividade Social Registro                                                                                                    |
|----------------------------------------------------------------------------------------------------|----------------------------------------------------------------------------------------------------|
| Boa tarde, Sr(a).                                                                                                    | <u>Sair</u>                                                                                                    |
| Conectividade Social, o<br>modo mais seguro,                                                                                                    | Registro                                                                                                    |
| rápido e fácil de se<br>comunicar com a<br>CAIXA.                                                                                                    | Selecione o perfil que melhor se enquadra à sua empresa.<br>Lembre-se: é de sua inteira responsabilidade informar o perfil adequado, bem como a utilização dos serviços habilitados.                                |
|                                                                                                    | Selecione Perfil:<br>Empresa<br>Abaixo está a lista de serviços do perfil selecionado.Clique no botão 'Continuar' para continuar o processo de Renovação, ou clique<br>no botão "Cancelar"para cancelar o processo. |
|                                                                                                    | Lista de Serviços:                                                                                                    |
| - Allenter and a second second | Grupo Empregador                                                                                                    |

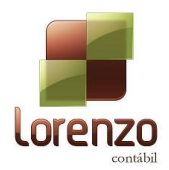

4° Passo: Clique em ACEITAR TERMO e o site solicitará novamente a senha do Certificado;

Insira a senha do Certificado e aparecerá a tela final de conclusão do registro

| X Conec                                                                                                    | tividade So                                                                                                    | ocial                                                                                                    |                      | Quar                             | Registro                   |
|----------------------------------------------------------------------------------------------------|----------------------------------------------------------------------------------------------------|----------------------------------------------------------------------------------------------------|----------------------|----------------------------------|----------------------------|
| Boa tarde, Sr(a).                                                                                                    |                                                                                                    |                                                                                                    |                      |                                  | Sair                       |
| Leia atentamente o<br>termo do contrato.<br>Caso o aceite clique no<br>botão 'Aceitar Termo',<br>caso contrário clique<br>no botão 'Não Aceitar<br>Termo' para voltar ao<br>início do processo de<br>registro. | Termo do Cor<br>Pelo presente inst<br>Brasilia - DF. CNP<br>celebram este cor<br>CLÁUSULA 1ª - 1<br>O presente contra<br>para o Perfil Pess<br>Perfil: Empresa<br>Serviços Dispon<br>Acessar Empres<br>Alterar Endereço<br>Comunicar Movim<br>Consultar Extrat | Logon do Token SafeNet A Introduza Senha do token. Nome do Token: Senha do token: Senha do token: O do Trabalhador mentação do Trabalhador o - Créditos Compl LC 1100 to Trabalhador - RDT to SERVICE - CRET | uthentication Client | tes 3 e 4 - CEP<br>da CLIENTE, a | 2 70092 - 900,<br>justam e |
|                                                                                                    |                                                                                                    |                                                                                                    |                      | Acetar Termo                     | Não Aceitar Termo          |

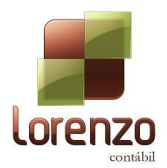

5º Passo: Imprima 1 (uma) via do Contrato no botão Visualizar Contrato e guarde. Pode ser salvo também em arquivo .PDF.

Clique em continuar para acessar os serviços para os quais acabamos de registrar o Certificado.

| X Cone                                                     | ctividade Social                                                                                                    | Registro                            |
|------------------------------------------------------------|----------------------------------------------------------------------------------------------------|-------------------------------------|
| Boa tarde, Sr(a).                                          |                                                                                                    | Sai                                 |
| ara acessar o                                              | Registro Concluido                                                                                                    |                                     |
| onectividade Social,<br>ique em Continuar.                 | O certificado digital e sua senha são indispensáveis para realizar o acesso ao Conectividade So<br>em local seguro, pois não será possível cadastrar uma nova senha para o mesmo certificado.                                                                                                    | cial. Memorize a senha ou guarde-a  |
|                                                            | Em caso de perda ou divulgação da senha, será necessário emitir um novo certificado digital. Ná<br>seu certificado, pois é a partir dele que será possível ter acesso ao Conectividade Social.                                                                                                    | ão se esqueça de ter sempre à mão o |
|                                                            | Contrato de Registro                                                                                                    |                                     |
|                                                            | Número do Contrato:<br>Data de Assinatura: 17/08/2011<br>Certificado Solicitante: 606516D0D3                                                                                                    |                                     |
|                                                            |                                                                                                    |                                     |
| Â.                                                         |                                                                                                    |                                     |
|                                                            | Control of Control of |                                     |
| Cone                                                       | ctividade Social                                                                                                    | Registro                            |
| an tarda Sr(n)                                             |                                                                                                    | Quarta-feira, 17 de agosto de 20    |
| ou tarde, or(a).                                           | Registro Concluído                                                                                                    | <u>96</u>                           |
| ara acessar o<br>onectividade Social,<br>que em Continuar. | O certificado digital e sua senha são indispensáveis para realizar o acesso ao Conectividade So<br>em local seguro, pois não será possível cadastrar uma nova senha para o mesmo certificado.                                                                                                    | cial. Memorize a senha ou guarde-a  |
|                                                            | Em caso de perda ou divulgação da senha, será necessário emitir um novo certificado digital. Na<br>seu certificado, pois é a partir dele que será possível ter acesso ao Conectividade Social.                                                                                                    | ão se esqueça de ter sempre à mão o |
|                                                            |                                                                                                    |                                     |

| Boa tarde, Sr(a).                            |                                                                                                    | Sai |
|----------------------------------------------|----------------------------------------------------------------------------------------------------|-----|
| ara acessar o                                | Registro Concluido                                                                                                    |     |
| Conectividade Social,<br>lique em Continuar. | O certificado digital e sua senha são indispensáveis para realizar o acesso ao Conectividade Social. Memorize a senha ou guarde-a<br>em local seguro, pois não será possível cadastrar uma nova senha para o mesmo certificado. |     |
|                                              | Em caso de perda ou divulgação da senha, será necessário emitir um novo certificado digital. Não se esqueça de ter sempre à mão o seu certificado, pois é a partir dele que será possível ter acesso ao Conectividade Social.   |     |
|                                              | Contrato de Registro                                                                                                    |     |
|                                              | Número do Contrato:<br>Data de Assinatura: 17/08/2011<br>Certificado Solicitante: 606516D0D:                                                                                                    |     |
|                                              |                                                                                                    |     |
|                                              |                                                                                                    |     |
| Ŵ                                            | Continuar Visualizar Contrato Salvar PDF                                                                                                    |     |
|                                              |                                                                                                    |     |

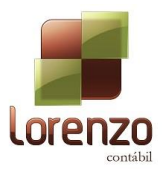

### OUTORGANDO A PROCURAÇÃO

Após terminar de se registrar para os serviços on-line da Caixa Econômica Federal, vamos outorgar uma Procuração Eletrônica para a Contabilidade poder executar os serviços necessários junto ao FGTS. Abaixo estão mais alguns simples passos para fazer a Outorga.

1° Passo: Ao acessar o link https://conectividade.caixa.gov.br com o cartão na leitora, a seguinte tela se abrirá;

2° Passo: No canto superior direito, abaixo do campo **CPF**, selecionar **PROCURAÇÃO**.

| Conect                                      | ivi  | dade Social                                                                                                    |                                  | Responsável               | Quarta-feira, 17 de agosto de 201<br>CPF  |
|---------------------------------------------|------|----------------------------------------------------------------------------------------------------|----------------------------------|---------------------------|-------------------------------------------|
| Caixa Postal                                | Rend | ovar Registro I Acessar Empresa Outorgante I Visualizador                                                                  | l Ajuda                          |                           | Selecione Di Procuração 🗸                 |
| Outorgar Procuração                         | ?    |                                                                                                    |                                  |                           |                                           |
| Substabelecer<br>Procuração                 | ?    | Procuração Eletrônica                                                                                                    |                                  |                           | 1                                         |
| Renovar Procuração                          | ?    | Permite a transferência de poderes entre usuários do Conectivió                                                            | ade Social.                      |                           |                                           |
| Aditar Procuração                           | ?    | A Procuração Eletrônica é um importante instrumento de ope                                                                 | racionalização                   | do Conectividade Socia    | l, quando não é o detento do Certificado  |
| Revogar Procuração                          | ?    | Digital da Empresa (PJ) quem vai realizar as diversas transaçõe                                                            | s disponíveis n                  | o Canal.                  |                                           |
| Consultar<br>Procurações<br>Outorgadas      | ?    | Nesses casos, basta que seja concedida uma Procuração E<br>que esta efetive as transações no Conectividade Social em nom   | etrônica pelo d<br>e da Empresa. | etentor desse certificado | o a outra pessoa, física ou urídica, para |
| Consultar<br>Procurações<br>Substabelecidas | ?    | Toda operação feita pelo procurador em nome da Empresa q<br>efeitos legais que teriam os atos da própria empresa concessor | ue lhe conceder<br>a.            | u a procuração tem plen   | a validade jurídica, gerando todos os     |
| Consultar<br>Procurações<br>Perebidas Por   | ?    | As regras de concessão, uso, validade e demais informações<br>Recomendamos fortemente a atenta leitura desse material.     | pertinentes po                   | dem ser verificadas por   | meio do <u>Manual de Referência</u> .     |
| Outorga                                     |      | Clique nos atalhos à esquerda para acessar as funcionalidades.                                                             |                                  |                           |                                           |
| Consultar<br>Procurações<br>Recebidas Por   | ?    | Dica: posicione o mouse sobre a figura "?" ao lado de cada atal                                                            | ho para obter in                 | formações rápidas.        |                                           |
| Manual                                      | (2)  | Utilize o menu ao lado para acessar as funcionalidades.                                                                    |                                  |                           |                                           |
|                                             |      |                                                                                                    |                                  |                           |                                           |

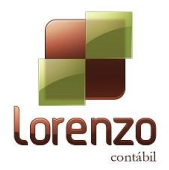

3° Passo: Do lado esquerdo aparecerá um menu com algumas opções, selecione a 1ª opção **OUTORGAR PROCURAÇÃO** 

4° Passo: Selecione o Tipo de Inscrição como CNPJ e na caixa abaixo digite o seguinte CNPJ: **13.271.348/0001-65** e em Filtrar por Serviço selecione TODOS OS SERVIÇOS

| - Geo                                                                                                    |        | CHEVY Researched CH                                                                                                    |
|----------------------------------------------------------------------------------------------------|--------|----------------------------------------------------------------------------------------------------|
| Ceixe Portel                                                                                                    | Teno   | over Begistra 🕴 Aseaan Brigonia Compania 🕴 Visualizador 🔰 Ajude Schlockerr 🛄 Possibile 🥺                                                                                                    |
| FOuterpar Proturação                                                                                                    | 4      | Dutorgar Procuração                                                                                                    |
| Substabelecer<br>Procuração                                                                                                    | æ      | Dados do Outergarma                                                                                                    |
| Annovar Procuração                                                                                                    | æ      | Raske Bosali<br>Cirka                                                                                                    |
| Aditar Protyrapile                                                                                                    | æ      | Participanti Engina                                                                                                    |
| Reiogar Procuração                                                                                                    | (r)    | Testermendet: Opting Opting Opting Over Owe                                                                                                    |
|                                                                                                    | -      |                                                                                                    |
| Consultar<br>Procurações<br>Outorgades                                                                                                    | æ      | DWUCESCHRADE                                                                                                    |
| Consultar<br>Procurações<br>Outorgades<br>Consultar<br>Procurações<br>Substabelecides                                                                                                    | æ      | DURUCES CRAVEL<br>Bomente caracteres a secon consectore e circue no topic ADCOMAR. Para centerer a operação, selectore caracteres entrectore e circue no bolido REMOVER.<br>Estare par Serviçe                                                                                                    |
| Consultar<br>Procurações<br>Outorgades<br>Consultar<br>Procurações<br>Substabelecides<br>Consultar<br>Procurações                                                                             | æ<br>æ | Defundationer von sonderen annexement formerson.<br>Befenstere ist poderen a server tonderdeten e discue no bolde REMOVER.<br>Felesione um terviça<br>Istelesone um terviça                                                                                                    |
| Consultar<br>Procurações<br>Outorgades<br>Consultar<br>Procurações<br>Substatobilecides<br>Consultar<br>Procurações<br>Recebidas Por<br>Outorga                                               | æ<br>æ | Defaultation en posteres a seren an porterios.  Defensione un posteres a seren annanciana e desar de bosis ADIODNAR. Para sentener a consupil, seledore en posteres consectore e deux no poste REMOVER.  Filme par Serviçe  Posteres Disperives  Posteres Satespondes                                                                                                    |
| Konautar<br>Procunsides<br>Outorgedes<br>Notregides<br>Substablesober<br>Konautar<br>Procunsides<br>Recebulae Por<br>Outorge<br>Consultar<br>Procunsides<br>Recebulae Por<br>Substablesometre |        | Original Carlos a second construction a construction a constructina construction a construc |

| Razão Social/Nome                                                                                                    |                      |                                                                                                    | СЛРЈ                                                                                | Responsável                                       | CPF                                 | <u>Sair</u> |
|----------------------------------------------------------------------------------------------------|----------------------|----------------------------------------------------------------------------------------------------|-------------------------------------------------------------------------------------|---------------------------------------------------|-------------------------------------|-------------|
| Caixa Postal                                                                                                    | Reno                 | var Registro   Acessar Empresa Outorgante                                                                                                    | Visualizador                                                                        | Ajuda                                             | Selecione 🔀 Procuração              | ~           |
| Outorgar Procuração                                                                                                    | ?                    | Outorgar Procuração                                                                                                    |                                                                                     |                                                   |                                     | -           |
| Substabelecer<br>Procuração                                                                                                    | ?                    | Dados do Outorgante                                                                                                    |                                                                                     |                                                   |                                     |             |
| Renovar Procuração                                                                                                    | ?                    | Razão Social:<br>CNPJ:                                                                                                    |                                                                                     |                                                   |                                     |             |
| Aditar Procuração                                                                                                    | ?                    | Perfil: Empresa<br>Dados do Outoroado                                                                                                    |                                                                                     | 3                                                 |                                     |             |
| Revogar Procuração                                                                                                    | ?                    | Tipo de Inscrição: O CNPJ O CEI O CPF                                                                                                    | O NIS                                                                               |                                                   |                                     |             |
|                                                                                                    |                      |                                                                                                    |                                                                                     |                                                   |                                     |             |
| Consultar<br>Procurações<br>Outorgadas                                                                                                    | ?                    | CNPJ/CEI/CPF/NIS: Somente caracteres numéricos.                                                                                                    |                                                                                     |                                                   |                                     |             |
| Consultar<br>Procurações<br>Outorgadas<br>Consultar<br>Procurações<br>Substabelecidas                                                                                         | ?                    | CNPJICEI/CPF/NIS:<br>Somente caracteres numéricos.<br>Selecione os poderes a serem concedidos e clique no<br>Filtrar por Serviço                                                                                                    | botão ADICIONAR. Para desfazer s                                                    | operação, selecione os poderes con                | roadidos e dique no botão REMOVER.  |             |
| Consultar<br>Procurações<br>Outorgadas<br>Consultar<br>Procurações<br>Substabelecidas<br>Consultar<br>Procurações<br>Recebidas Por<br>Outoroa                                 | •                    | CNPJICEI/CPF/NIS:<br>Somente caracteres numéricos.<br>Selecione os poderes a serem concedidos e dique no<br>Filtrar por Serviço<br>Todos os serviços<br>Poderes Disponíveis                                                                                                    | botão ADICIONAR. Para desfazer a                                                    | operação, selecione os poderes con<br>elecionados | roedidos e clique no botão REMOVER. |             |
| Consultar Procurações Outorgadas Uconsultar Procurações Substabelecidas Consultar Procurações Recebidas Por Outorga Recebidas Por Procurações Recebidas Por Substabelecimento | ()<br>()<br>()<br>() | CNPJICEI/CPF/NIS: Somente caracteres numéricos.<br>Selecione os poderes a serem concedidos e clique no<br>Filtrar por Serviço<br>Todos os serviços<br>Poderes Disponíveis<br>Alterar Enderego do Trabalhador<br>Comunicar Movimentação do Trabalhador<br>Consultar Extrato - Orédico Compl LC 110/2001<br>Enviço de arquivo GRAF<br>Enviço de arquivo SRF/P | botão ADICIONAR. Para desfazer a<br>Poderes S<br>Adicionar >><br>Adicionar Todos >> | operação, selecione os poderes con<br>elecionados | roedidos e clique no botão REMOVER. |             |

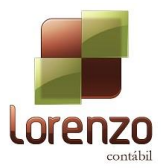

#### 5° Passo: Clique em CONTINUAR;

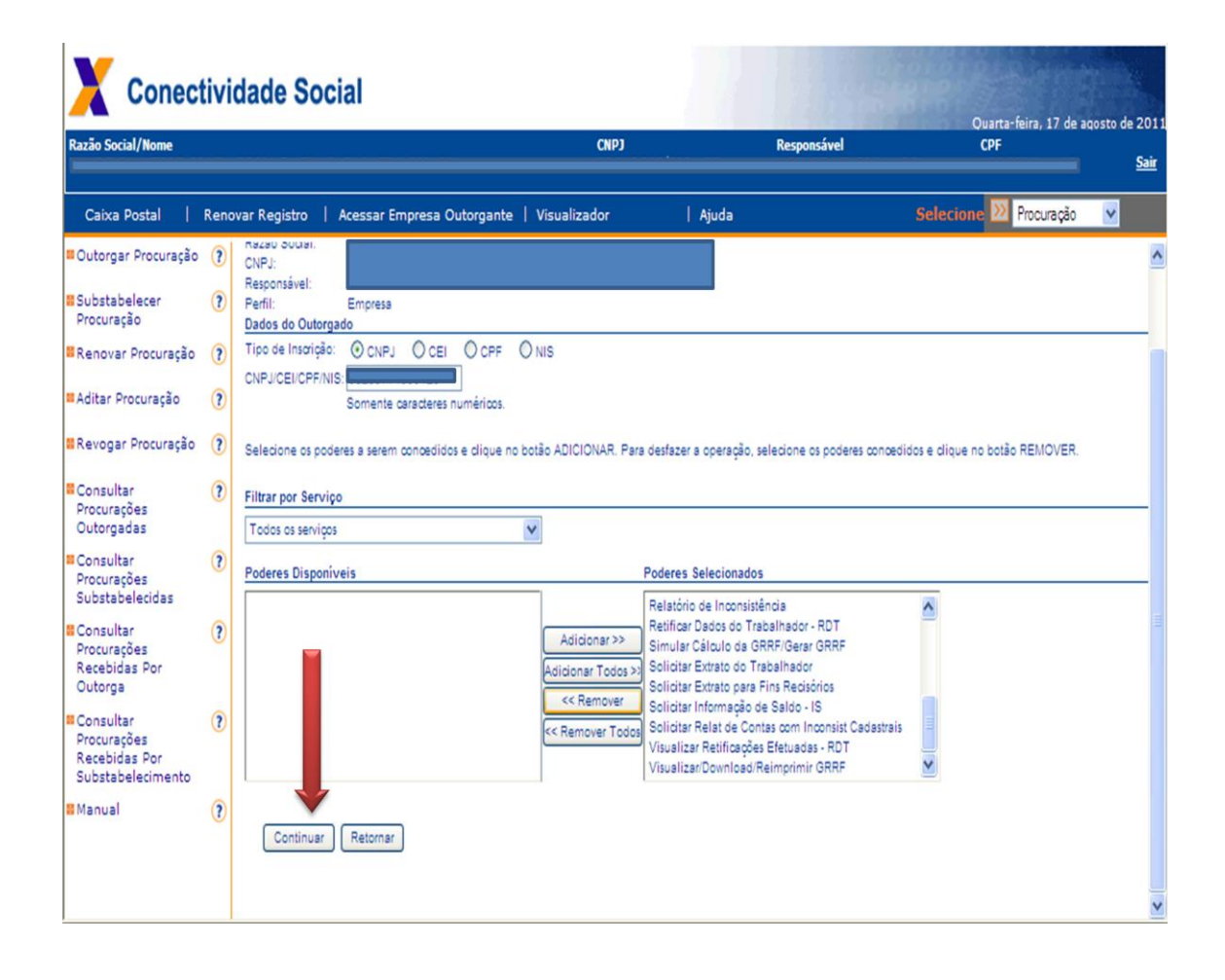

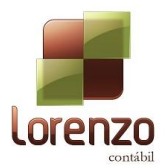

6° Passo: Clique em SELECIONAR TODOS OS PODERES; e abaixo clique em CONTINUAR

| Razão Social/Nome           |       | CNP1                                                                                            | Responsável         | Quarta-feira, 17 de aqosto de 201<br>CPF <u>Sair</u> |
|-----------------------------|-------|-------------------------------------------------------------------------------------------------|---------------------|------------------------------------------------------|
| Caixa Postal                | Renov | rar Registro   Acessar Empresa Outorgante   Visualizador                                        | Ajuda               | Selecione 跡 Procuração 💽                             |
| Outorgar Procuração         | ?     | Dados do Outorgado<br>Razão Social                                                              |                     | /                                                    |
| Substabelecer<br>Procuração | ?     | CNPJ:<br>Responsável:                                                                           |                     |                                                      |
| Renovar Procuração          | ?     | remi. Empresa                                                                                   |                     |                                                      |
| Aditar Procuração           | ?     | Selecione os poderes que podem ser <u>substabelecidos</u> pelo Outorgado.<br>Poderes Outorgados | Selecionar          |                                                      |
| Revogar Procuração          | 0     |                                                                                                 | Selecionar to       | odos os poderes                                      |
|                             | Ĭ     | Alterar Endereço do Trabalhador                                                                 | · 🗹                 |                                                      |
| Consultar                   | ?     | Comunicar Movimentação do Trabalhador                                                           | <ul><li>✓</li></ul> |                                                      |
| Outorgadas                  |       | Consultar Extrato - Créditos Compl LC 110/2001                                                  |                     |                                                      |
| Consultar                   | ?     | Envio de arquivo GRRF                                                                           |                     |                                                      |
| Procurações                 | ×     | Envio de arquivo SEFIP                                                                          |                     |                                                      |
| Substabelecidas             |       | Envio do Arquivo REMAG                                                                          |                     |                                                      |
| Consultar<br>Procurações    | ?     | Extrato Rescisório                                                                              |                     |                                                      |
| Recebidas Por               |       | GRRF Reenvio                                                                                    |                     |                                                      |
| Outorga                     |       | GRRF Sol.Saldo                                                                                  |                     |                                                      |
| Consultar                   | ?     | NIS Rejeitado                                                                                   |                     |                                                      |
| Recebidas Por               |       | RML                                                                                             |                     |                                                      |
| Substabelecimento           |       | Recebimento de Arquivo AFG                                                                      |                     |                                                      |
| Manual                      | ?     | Relatório de Inconsistência                                                                     |                     |                                                      |
|                             |       | Retificar Dados do Trabalhador - RDT                                                            |                     |                                                      |
|                             |       | Simular Cálculo da GRRF/Gerar GRRF                                                              |                     |                                                      |
|                             |       | Solicitar Extrato do Trabalhador                                                                |                     |                                                      |

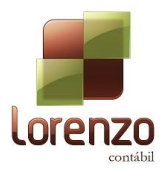

# 7º Passo: Aparecerá o Termo de Outorga e abaixo, clique em ACEITAR;

| 1                                                                               |                                                                                                    |                                                                                                    |                                                                                                    |                                                                                                    |                                                                                                    |                                                                                                    | 📑 🖶 🔹 Página 🔹                                                                                                    | Segurança 🔹 Ferran                                                                                                    | nentas 🔹 🔞 🔹 👋                                                                                                    |
|---------------------------------------------------------------------------------|----------------------------------------------------------------------------------------------------|----------------------------------------------------------------------------------------------------|----------------------------------------------------------------------------------------------------|----------------------------------------------------------------------------------------------------|----------------------------------------------------------------------------------------------------|----------------------------------------------------------------------------------------------------|----------------------------------------------------------------------------------------------------|----------------------------------------------------------------------------------------------------|----------------------------------------------------------------------------------------------------|
| tivic                                                                           | lade Soo                                                                                                    | cial                                                                                                    |                                                                                                    | CN                                                                                                    | P1                                                                                                    | Recou                                                                                                    | เกรล์ขอไ                                                                                                    | Quarta-feira, 17<br>CDF                                                                                                    | de agosto de 2011<br>Sair                                                                                                    |
| Renov                                                                           | ar Registro                                                                                                    | Acessar Empre                                                                                                    | sa Outorgante                                                                                                    | Visualizador                                                                                                    | L A                                                                                                    | juda                                                                                                    | Sel                                                                                                    | ecione 💴 Procurad                                                                                                    | cão 🗸                                                                                                    |
| ()<br>()<br>()<br>()<br>()<br>()<br>()<br>()<br>()<br>()<br>()<br>()<br>()<br>( | Outorgar Pri<br>Dados do Outi<br>Razão Social:<br>CNPJ:<br>Responsável:<br>Perfil:<br>Dados do Outi<br>Razão Social:<br>CNPJ:<br>Responsável:<br>Perfil:<br>Termo de Ou<br>Pelo presen<br>por meio do<br>O O utorgant<br>elencados, | ocuração<br>organte<br>Empresa<br>torga<br>torga<br>te instrumento d<br>Conectividade S<br>conectividade S                                                                                               | a Procuração El<br>cial, mediante<br>o válidas e legi<br>sto, legal e pert                                                                                                    | etrônica, o Outo<br>conexão segura<br>timas as transa<br>feito.                                                                                                    | rgante autoriza<br>a e uso de Certif<br>ções efetuadas                                                                                                    | o Outorgado a rei<br>icado Digital váli<br>pelo Outorgado i                                                                                                    | alizar, em seu nome, tr<br>Jo.<br>em seu nome com uso                                                                                                    | ansações eletrônica<br>o dos poderes abaixo                                                                                                    | s A                                                                                                    |
| e<br>e<br>tivid                                                                 | O Outorgant<br>quaisquer p<br>assumem in<br>utilizarem in<br>judicialmeni<br>Os poderes<br>repassados<br>Os poderes<br>poderão sei<br>A presente p                                                                                  | e e o Outorgado<br>essoas que vent<br>tegralmente eve<br>devidamente dad<br>e o Outorgante e<br>constantes no ci<br>a terceiros pelo<br>constantes no ci<br>repassados a te<br>rrocuração eletrô<br>cial | são solidários p<br>lam a ser prejur<br>Intuais danos e/<br>los ou informaç<br>o Outorgado co<br>ampo Poderes<br>Outorgado, des<br>ampo Poderes<br>rrceiros pelo Ou<br>nica tem validad                                                                                                    | perante a CAIXA<br>dicadas pelas in<br>ou prejuizos car<br>ões a que tivere<br>njuntamente ou<br>que podem ser<br>de que atendida<br>que não podem<br>torgado.<br>de de 12 meses                                                                                                    | e outros órgãos<br>formações presu<br>sados por seus<br>m acesso em vi<br>em separado, a<br>transferidos<br>as as normas e<br>ser transferidos<br>, contados dest                                                                                                    | da Administraçã<br>tadas ou obtidas<br>tadas ou obtidas<br>empregados el<br>rtude do present<br>a seu exclusivo c<br>o Substabelecid<br>regras estabelecid<br>pelo Substabele<br>a data, podendo                                                                                                    | o Pública direta ou ind<br>s por meio do Conectiv<br>u prepostos no caso<br>e contrato, podendo a<br>ritério.<br>y desta procuração ele<br>idas pela CAIXA.<br>ecido' desta Procuraçã<br>ser revogada a qualqu                                                                                                    | líreta, ou ainda peran<br>idade Social e<br>destes divulgarem o<br>CAIXA demandar<br>etrônica poderão ser<br>o Eletrônica não<br>er tempo ou renovad<br>Ouarta-feiro, 17<br>CPF                                                                                                    | de agosto de 2011                                                                                                    |
| Renov                                                                           | ar Registro                                                                                                    | Aressar Empres                                                                                                    | a Quitorgante                                                                                                    | Visualizador                                                                                                    |                                                                                                    | iuda                                                                                                    | Sel                                                                                                    | ecione Procura                                                                                                    | Sair                                                                                                    |
| ()<br>()<br>()<br>()<br>()<br>()<br>()<br>()<br>()<br>()<br>()<br>()<br>()<br>( | Envio de arqui<br>Envio de arqui<br>Envio do Arqui<br>Extrato Rescisó<br>GRRF Reenvio<br>GRRF Sol.Salo<br>NIS Rejeitado<br>RML<br>Recebimento o<br>Relatório de In<br>Retificar Dados                                               | vo GRRF<br>vo SEFIP<br>vo REMAG<br>rio<br>lo<br>le Arquivo AFG<br>consistência<br>do Trabalhador - R<br>o da GRRF/Gerar G                                                                                | DT                                                                                                    |                                                                                                    |                                                                                                    |                                                                                                    |                                                                                                    |                                                                                                    |                                                                                                    |
|                                                                                 | tivic<br>Renov<br>P<br>P<br>P<br>P<br>P<br>P<br>P<br>P<br>P<br>P<br>P<br>P<br>P                                                                                                    | tividade Soci<br>Renovar Registro                                                                                                    | tividade Social  Renovar Registro Acessar Empres  Concernation  Concernation  Concerna | tividade Social         Image: Social Contraction of the second second | tividade Social         Renovar Registro       Acessar Empresa Outorgante       Visualizador         Image: Construction of the second second seco | tividade Social  Perfit:  Perfit:  Perfit:  Perfit:  Perfit:  Perfit:  Perfit:  Perfit:  Perfit:  Perfit:  Perfit:  Perfit:  Perfit:  Perfit:  Perfit:  Perfit:  Perfit:  Perfit:  Perfit:  Perfit:  Perfit:  Perfit:  Perfit:  Perfit:  Perfit:  Perfit:  Perfit:  Perfit:  Perfit:  Perfit:  Perfit:  Perfit:  Perfit: Perfit: Perfit: Perfi | CHU       CHU       Recover         Renovar Registro       Acessar Empresa Outorgante       Visualizador       Ajuda         Outorgar Procuração       Dados do Outorgante       Recover       Ajuda         Pasdo Social:       ChPJ       Empresa         Dados do Outorgante       Responsável:       Empresa         Pasdo Social:       ChPJ       Empresa         Outorgante reconsável:       Empresa         Pasdo Social:       ChPJ       Responsável:         Penti:       Empresa       Empresa         Potorgante reconsável:       Empresa         Outorgante reconsável:       Empresa         Penti:       Empresa         Outorgante reconsável:       Empresa         Outorgante reconsável:       Empresa         Outorgante reconsével:       Outorgante reconsével:         O Outorgante reconsével:       Empresa         O Outorgante reconsével:       Outorgante reconsével:         O Outorgante reconsével:       Outorgante reconsével:         O Outorgante reconsével:       Outorgante reconsével:         O Outorgante reconsével:       Outorgante reconsével:         O Outorgante reconsével:       Outorgante reconsével:       Outorgante reconsével:         O Outorgante reconate repr | Image: Second Second | Image: Control of the second of the second of the secon |

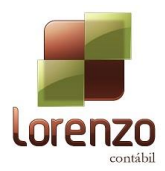

| Razão Social/Nome                                              |       | A                                                           | C4                 |                  | CNPJ              |     | Responsável |       | CPF               | Sai         |
|----------------------------------------------------------------|-------|-------------------------------------------------------------|--------------------|------------------|-------------------|-----|-------------|-------|-------------------|-------------|
| Caixa Postal                                                   | Renov | var Registro                                                | S Logon do Tol     | ken              |                   |     | 2           | Selec | ione 💴 Procuração | <b>V</b>    |
| Outorgar Procuração                                            | ?     | Envio de arquivo<br>Envio de arquivo                        | SafeNet.           | SafeNet A        | uthentication Cli | ent |             |       |                   | l.          |
| Substabelecer<br>Procuração                                    | ?     | Envio do Arquivi<br>Extrato Rescisóri<br>GRRF Reenvio       |                    |                  |                   |     |             |       |                   |             |
| Renovar Procuração                                             | ?     | GRRF Sol.Saldo<br>NIS Rejeitado                             | Introduza Senha    | do token.        |                   |     |             |       |                   |             |
| Aditar Procuração                                              | ?     | RML<br>Recebimento de<br>Relatório de Inc                   | Nome do Token:     |                  |                   |     |             |       |                   |             |
| Revogar Procuração                                             | ?     | Retificar Dados o<br>Simular Cálculo                        | Senha do token:    |                  | 1                 |     |             |       |                   |             |
| Consultar<br>Procurações<br>Outorgadas                         | ?     | Solicitar Extrato<br>Solicitar Extrato<br>Solicitar Informa |                    |                  | Idioma atual:     | PT  |             |       |                   | =           |
| Consultar<br>Procurações<br>Substabelecidas                    | ?     | Solicitar Relat o<br>Visualizar Retific<br>Visualizar/Downl |                    |                  |                   | OK  | Cancelar    |       |                   |             |
| Consultar<br>Procurações<br>Recebidas Por<br>Outorga           | ?     | Poderes que não                                             | podem ser transfer | idos pelo Outorg | ado               |     |             |       |                   | <b>&gt;</b> |
| Consultar<br>Procurações<br>Recebidas Por<br>Substabelecimento | ?     |                                                             |                    |                  |                   |     |             |       |                   |             |
| Manual 🛙                                                       | ?     |                                                             |                    |                  |                   |     |             |       |                   |             |

# 8° Passo: Novamente insira sua SENHA e clique abaixo em ACEITAR

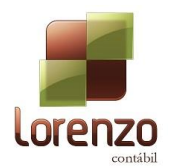

9° Passo: O site mostrará a Procuração Eletrônica e ao final a opção Imprimir. Imprima e envie uma cópia a Lorenzo Contábil. Recomendamos a impressão de cópias extras para ficar no arquivo da empresa.

| X Conec                                                        | tivi | dade So                                                                                      | cial                                                                                                    |                                                                                                    |                                                                                                    |                                                                       | Oustrafile 17 de see                                                                                       | to do 2011  |
|----------------------------------------------------------------|------|----------------------------------------------------------------------------------------------|----------------------------------------------------------------------------------------------------|----------------------------------------------------------------------------------------------------|----------------------------------------------------------------------------------------------------|-----------------------------------------------------------------------|----------------------------------------------------------------------------------------------------|-------------|
| Razão Social/Nome                                              | _    |                                                                                              |                                                                                                    | CNP                                                                                                    |                                                                                                    | Responsável                                                           | CPF                                                                                                    | <u>Sair</u> |
| Caixa Postal                                                   | Reno | ovar Registro                                                                                | Acessar Empresa Outor                                                                                                    | rgante   Visualizador                                                                                                    | Ajuda                                                                                                    |                                                                       | Selecione 꽏 Procuração                                                                                     | <b>~</b>    |
| Outorgar Procuração                                            | ?    |                                                                                              |                                                                                                    | PROCURAÇÃO                                                                                                    | ELETRÔNICA EFETUADA                                                                                                    | A COM SUCESSO.                                                        |                                                                                                    | ^           |
| Substabelecer<br>Procuração                                    | ?    |                                                                                              |                                                                                                    | A revogação ou expiração                                                                                                    | Atenção:<br>o do Certificado Digital ni                                                                                                    | ão invalida esta procuri                                              | sção.                                                                                                    |             |
| Renovar Procuração                                             | ?    | Dados do Outor<br>Razão Social:                                                              | rgante                                                                                                    |                                                                                                    |                                                                                                    |                                                                       |                                                                                                    | _           |
| Aditar Procuração                                              | ?    | CNPJ:<br>Responsável:                                                                        |                                                                                                    |                                                                                                    |                                                                                                    |                                                                       |                                                                                                    |             |
| Revogar Procuração                                             | ?    | Perfil:                                                                                      | Empresa                                                                                                    |                                                                                                    |                                                                                                    |                                                                       |                                                                                                    |             |
| Consultar<br>Procurações<br>Outorgadas                         | ?    | Dados do Outor<br>Razão Social:<br>CNPJ:<br>Responsável:                                     | rgado                                                                                                    |                                                                                                    |                                                                                                    |                                                                       |                                                                                                    | _           |
| Consultar<br>Procurações                                       | ?    | Perfil:                                                                                      | Empresa                                                                                                    |                                                                                                    |                                                                                                    |                                                                       |                                                                                                    |             |
| Consultar<br>Procurações<br>Recebidas Por<br>Outorga           | ?    | Termo de Out<br>Pelo presente<br>do Conectivid<br>O Outorgante                               | torga<br>e instrumento de Procuraç<br>lade Social, mediante con<br>reconhece como válidas i                                                                              | ção Eletrônica, o Outorga<br>jexão segura e uso de Ce<br>e legítimas as transaçõe                                                                               | nte autoriza o Outorgao<br>ertificado Digital válido,<br>s efetuadas pelo Outo                                                                         | do a realizar, em seu<br>roado em seu nome                            | nome, transações eletrônicas por mei<br>com uso dos poderes abaixo                                         | io          |
| Consultar<br>Procurações<br>Recebidas Por<br>Substabelecimento | ?    | elencados, da<br>O Outorgante<br>quaisquer per                                               | ando tudo por justo, legal<br>e o Outorgado são solidá<br>ssoas que venham a ser                                                                                         | e perfeito.<br>ários perante a CAIXA e o<br>prejudicadas pelas infor                                                                                            | utros órgãos da Admin<br>mações prestadas ou                                                                                                    | istração Pública dire<br>obtidas por meio do                          | ta ou indireta, ou ainda perante<br>Conectividade Social e assumem                                         |             |
| 8 Manual                                                       | ?    | integramente<br>indevidament<br>Outorgante e<br>Os poderes c<br>repassados a<br>Os poderes c | e eventuais danos e/ou pré<br>te dados ou informações a<br>o Outorgado conjuntamer<br>constantes no campo 'Pod<br>a terceiros pelo Outorgado<br>constantes no campo 'Pod | ejuzos causados por se<br>a que tiverem acesso em<br>nte ou em separado, a se<br>deres que podem ser trar<br>o, desde que atendidas a<br>deres que não podem se | us empregados e/du p<br>virtude do presente co<br>eu exclusivo critério,<br>isferidos pelo Substab<br>s normas e regras est<br>r transferidos pelo Sub | elecido' desta procur<br>abelecidas pela CAD<br>stabelecidas pela CAD | AlXA demandar judicialmente o<br>ação eletrônica poderão ser<br>(A.<br>ocuração Eletrônica não poderão ser | ×           |